## **First interesting commands:**

= modifying spaces to put your system characteristics.

to load an existing project: loadProject('name\_of\_file.FLU') to open a new project: newProject() to save a project: saveProject() to save a project as: saveProjectAs('name\_of\_file') to close a project: closeProject() to activate batch mode: putBatchMode() to remove batch mode: resetBatchMode() to get the PyFlux command: getPyFluxCommand()

#### **Geometry:**

<u>Comments</u>: These functions give an example for each object but there sometimes exist different ways for creating an entity. When we define an object name, Flux automatically put it in capital letters, so it is important to handle them in capital after.

To define a coordinates system: CoodSysCart sian(name='name\_of\_co ordinate system parentCoodSys=Local(coordSys=CoorSys['XYZ1']) origin=['Coord1', 'Coord2', 'Coord3'], rotationAngles=RotationAngles(angleZ='angle')) # this is a cartesian coordinate system defined by a local coordinate system XYZ1. To define a parameter: ParameterGeom(name='name\_of\_parameter', expression='algebraic\_value') To create a point: PointCoordinates(color=Color['White'], Visibility=Visibility['VISIBLE'], coordSys=CoordSys['XYZ1'], uvw=['Coord1', 'Coord2', 'Coord3'], nature=Nature['STANDARD']) To create a line: LineSegment(color=Color['White'], visibility=Visibility['VISIBLE'], defPoint=[Point[num\_P1], Point[num\_P2]], nature=Nature['STANDARD']) # Creation of a segment defined by starting and ending points. To build surfaces and volumes: buildFaces() buildVolumes() To delete an element: Point[1].delete() / Point[1].deleteForce() Line[4].delete() / Line[4].deleteForce() To create an infinite box: InfiniteBoxCylinderZ(size=['inner\_radius', 'outer\_radius', 'inner\_size\_half\_height', 'outer\_size\_half\_height']) # build an infinite box which is a Z cylinder box. To complete an infinite box: InfiniteBoxCylinderZ['InfiniteBoxCylinderZ'].complete3D( buildingOption= 'ADD VOLUMES, FACES, LINES AND POINTS', coordSys=CoorSys['XYZ1'], linkedMesh='ADD LINK MESH ASSOCIATED') To define a symmetry: SymmetryXYplane(physicalType=SymmetryTangentMagFields(), Position='0') To define a periodicity: PeriodicityAngularZaxis(physicalType=PeriodicityCyclicType(), angles=['included\_angle', 'offset\_angle\_with\_respect\_to\_plan']) # Define a periodicity in rotation about Z axis with angle of domain. To create a transformation: TransfTranslationVector(name='name\_of\_transformation'. coordSys=CoordSys['XYZ1'], Vector=['coord1', 'coord2', 'coord3']) # transformation defined by a translation vector. To apply a transformation by propagation: PointCoordinates[3].propagate(transformation=Transf['trans1'], repetitionNumber=1) # propagation of all the points with the transformation transf1. To apply a transformation by extrusion: PointCoordinates[5].extrude(transformation=Transf['transf1'], repetitionNumber=1, extrusionType='STANDARD') To modify a parameter of an already created funtion: Point[3].visibility=Visib # the point 3 which was already existing became invisible.

# Example of geometry building:

| #! Flux3D 10.4                                                                                                    |
|----------------------------------------------------------------------------------------------------|
| newProject()                                                                                                    |
| List1=[['0', '0', '0'],<br>['0', '1', '0'],<br>['1', '1', '0'],<br>['1', '0', '0'],<br>['0', '0', '1'],<br>['0', '1', '1'],<br>['1', '0', '1']]                                                                          |
| <pre>for i in List1: # cf. loops "for" in the Python memento PointCoordinates(color=Color['White'],     visibility=Visibility['VISIBLE'],     coordSys=CoordSys['XYZ1'],     uvw=i,     nature=Nature['STANDARD'])</pre> |
| List2=[(1,2),<br>(2,3),<br>(3,4),<br>(4,1),<br>(1,5),<br>(2,6),<br>(3,7),<br>(4,8),<br>(5,6),<br>(6,7),<br>(7,8),<br>(8,5)]                                                                                              |
| <pre>for i in List2:<br/>LineSegment(color=Color['White'],<br/>visibility=Visibility['VISIBLE'],<br/>defPoint=[Point[i[0]], Point[i[1]]],<br/>nature=Nature['STANDARD'])</pre>                                           |
| buildFaces()                                                                                                    |

#### buildVolumes()

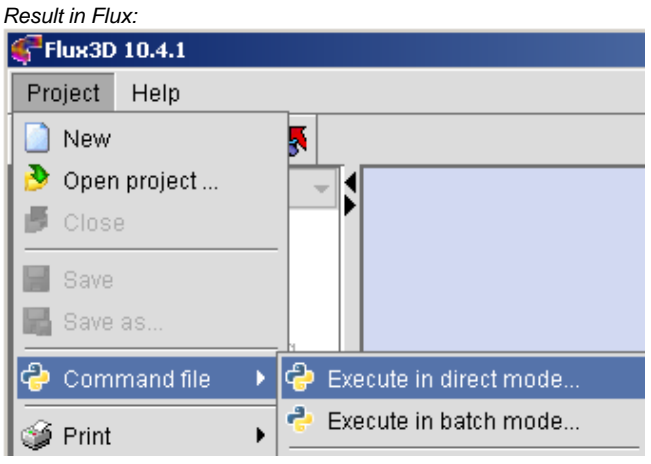

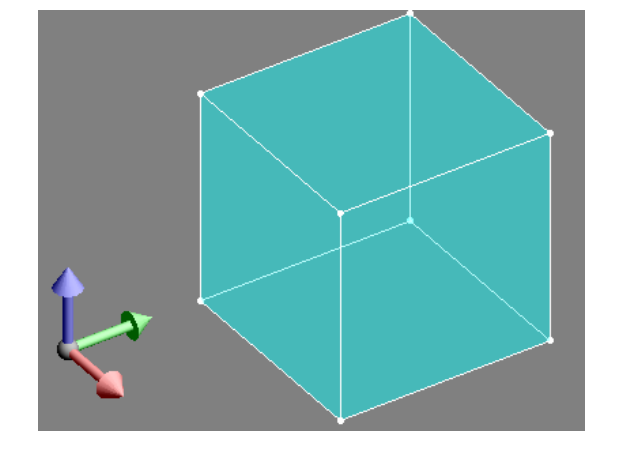

#### Mesh:

To create a mesh point: MeshPoint(name='name\_mesh\_point' lenghtUnit=LenghtUnit['MILLIMETER'], value='algebraic\_value') To create a mesh line: MeshLineArithmetic(name='name\_mesh\_line', color=Color['White'], number=N) # Creation of an arithmetical mesh line which has a number N(integer) of discretization by line.

#### To generate a mesh:

MeshGeneratorLinked(name='name\_mesh', color=Color['White'], linked=Transf['transf1']) # Linked mesh which use the transformation transf1.. To attribute a mesh: Point[6].mesh=MeshPoint['name\_mesh\_point'] Line[3].mesh=MeshLine['name\_mesh\_line'] # Or, you can directly precise the type of meshing with the mesh parameter to add in the creating functions to lines and points. To check a mesh: checkMesh() To mesh faces and volumes: meshDomain() To delete a mesh: deleteMesh()

## **Physics:**

To define the application: ApplicationMagneticDC3D(formulationModel= MagneticDC3DAutomatic(), scalarVariableOrder=ScalarVariableAutomaticOrder(), vectorNodalVariableOrder=VectorNodalVariableAutomaticOrder(), coilCoefficient=CoilCoefficientAutomatic()) # magneto static application To delete the current application: DeleteCurrentApplication() To create a material: Material(name='n propertyBH=PropertyBhLinear(mur='valeur'), propertyJE=PropertyJeLinear(rhp='valeur')) # Creation of a material with electric and magnetic properties. To modify a material: Material['name\_material'].thermalConductivity=Ktlsotropic(k='2') # I add a thermal property. To create a face region: RegionFace(name='nan face\_region magneticDC3D=MagneticDC3DFaceAirGap(thickness='5'), color=Color['Cyan'], visibility=Visibility['VISIBLE']) # /!\ the chosen application appeared at the second line, hence it is compulsory to define the application before and put the same. To create a volume region: RegionoVolume(name= 'name\_of\_volume\_region', magneticDC3D=MagneticDC3DVolumeVacuum(), color=Color['Turquoise'], visibility=Visibility['VISIBLE']) To apply a region to a face, a volume: Face[10].region=RegionFace['nom\_region'] Volume[1].region=RegionVolume['nom\_region'] To create a mechanical set: MechanichalSetRotationAxis(name='name', kinematic=RotatingMultiStatic(), rotationAxis=RotationXAxis(coordSys=CoorsSys['XYZ1'], pivot=['0', '0', '0'])) To check physics: checkPhysic() To create a non meshed coil: CoilCircular(strandedCoil=CoilConductor['name'], turnNumber='value'; seriesOrParallel=AllInSeries(), coilDuplicationBySymmetriesPeriodicities=CoilDuplication(), coordSys=CoordSys['XYZ1'], center=['coord1', coord2 'coord3'], radius='radius', section=ComposedCoilPointSection(sectionRadius='value'), color=Color['Turquoise'], visibility=Visibility['VISIBLE'])

## **Parameter/Quantity:**

To create an I/O parameter: VariationParameterPilot(name='name\_of\_parameter', referenceValue=value) To create a sensor: SensorPredefinedMagForce(name='name\_of\_sensor', support= ComputationSupportVolumeRegion( region=[RegionVolume['name\_of\_face\_region\_1'], RegionVolume['name\_of\_face\_region\_2']]))

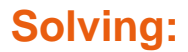

#### To create a solving scenario:

Scenario(name='name\_of\_scenario')

Scenario['name\_of\_scenario'].addPilot(pilot =MultiValues(parameter=VariationParameter['TIME'], Intervals=[IntervalStepValue(minValue=0.0,

maxValue=30,

stepValue=0.1)]))

#### To check a project:

checkProject() **To solve a project:** 

Scenario['name\_of\_scenario'].solve(projectName= 'name\_of\_project.FLU')

# You can solve a scenario in saving the project in the same file or

in a different file. **To select the step:** 

# first step:

Scenario['scenario\_name'].selectFirstStep() # go to the next step:

Scenario['scenario\_name'].selectNextStep() # with a loop:

i=1

while (Scenario['scenario\_name '].existNextStep()==1): Scenario['scenario\_name '].selectNextStep()

i=i+1

# Selection by index:

Scenario['scenario\_name'].selectIndexStep(index=2) # Selection by values: selectCurrentStep(activeScenario=Scenario['scenario\_name'],

parameterValue=['parameter\_name=value'])

## **Post processing:**

To quit the post processing mode (delete all the . results): DeleteAllResults(deletePostprocessingResults='YES') To create a spacial group: GroupeRegionVolume(name='name of group', regionVolume=[RegionVolume['region1'], RegionVolume['regionN']]) To create a path: PathLocalizationConstraine2PTS(name='name of path' startPoint=PathPoint(uvw=['coord1 constraint='Face[2]'), endPoint=PathPoint(uvw=['coord1', constraint='Face[2]') localizationConstrainded='ShortOnFace[2 discretization=50, regionVolume=['region1'], color=Color['White'], visibility=Visibility['VISIBLE']) To display isovalues: IsovaluesSpatialGroup(name='isovalues 1', formula='H', forceVisibility='YES', smoothValue='YES regionInternalExternal='AUTOMATIC', internalComputation='NO', regionType='VOLUME REGION', group=[Groupspatial['spacial\_group\_1'], Groupspatial['spacial\_group\_2']]) # The isovalues will be displayed on the spatial groups. The characteristics which are sentences are options that you have to choose among severals. They are in English in the English version. To erase isovalues: displayIsovalues() # if this function is used when there is not any isovalue, then it will display the Flux density isovalues by default. To display isolines: IsolineSpatialGroup(name='ISOLI NE 1', formula='dEmagV', forceVisibility='YES', smoothValue='YES' regionInternalExternal='AUTOMATIC', internalComputation='NO', regionType='VOLUME REGION', group=[Groupspatial['SPATIALGROUP\_1'], Groupspatial['SPATIALGROUP\_2']]) To erase isolines:

displayIsolines()

# Same comments as previously, if we use this function at the begining, it will display the Flux isolines by default.

To display arrows: ArrowSpacialGroup(name='ARROWS\_1', formula='Mur', forceVisibility='YES', regionType='VOLUME REGION', group=[Groupspatial['region1'], Groupspatial['regionN']]) To erase arrows: displayArrows() To calculate a curve on a path: SpatialCurve(name='nom', path=Path['path\_1'], formula=['Comp(1,H)']) To calculate a 2D curve: EvolutiveCurve2D(name='Curve2D' evolutivePath=EvolutivePath(parameterSet= [SetParameterXVariable(paramEvol= VariationParameter['ANGPOS\_ROTOR'], limitMin=0.0 limitMax=7.5)]) formula=['AngPos(ROTOR)', ΓIME']) Predefined computation: • Magnetic force: result=computeForceElecMagVolumeRegion(volumeRegion= RegionVolume['REGIO Ň 1']. RegionVolume['REGION\_N']], resultName='E lagForceRegVol\_1') Magnetic torque: 0 result = ComputeTorqueElecMagVolumeRegion(axis= xAxis(pivotPoint=AnalysingPoint(coordSys=CoordSys['XYZ1'], uvw=['0', '<mark>0</mark>'])), volumeRegion=[RegionVolume['REGION\_1'], RegionVolume['REGION\_N']], resultName='Elect gTorqueRegVol\_1') Magnetic energy: 0 result = computeEnergyElecMagDomaine(resultName= neravDomain 1') Integral on face: result = IntegralFace(support=SupportIntegralFace(faces=[Face[98]] regionFace='STATOR\_AIR') spatialFormula='J'. integrationType=DomainDepthIntegration(), resultName='IntergralSurf\_1')

## The Overlays:

Comments: The overlays allow simplify the building of a complex system like a motor for instance. Thus, the user gives his characteristics and the overlay create a dynamic motor.

```
To load a certified overlay:
loadOverlay(name='name_overlay.PFO')
         To use a certified overlay:
Example with the overlay:
'Brushless Permanent Magnet Motors V2.PFO'
MotorBPM(name='name_mot
          lengthUnit='MILLIMETER'.
          mesh_factor=0.5,
          GAP=10
          excentricity=ExcentricityNo(periodicity='YES',
                    bdr='TWO LAYERS AIRGAP'),
          rotor=RotorBreadLoaf(POLES=4,
             rotorAng=0.0,
             RADSH=10.0,
             LM=10.0,
             BETAM=120.0,
             NMBP=1
             magnetType=RotorBreadLoafNot(INSET=0.0)),
          stator=StatorAirGapWdg(NSLOTS=12,
             lamShape=Circle(RAD3=50.0),
statorConfiguration='NORMAL',
             statorAng=0.0,
             SD=14.0,
             TWS=5.0.
             TPR_T=0.0))
         To quit a certified overlay:
leaveOverlay()
```

To delete a certified overlay:

Comments: When the system is created, the overlay is not usefull anymore but each time you launch the project, the overlay is load again. So, it is judicious to unload the overlay after use.

Overlay['NAME\_OVERLAY'].unloadOverlay()

### The macros:

```
To load a macro:
loadMacro(fileName='C:/Cedrat/Extensions/
           Macros/name_macro.PFM')
          To use a macro:
name macro(function parameter)
# The Python syntax depends on the macro, each macro is different from
the others and have different parameters.
         To create a macro:
              • In the file C:/Cedrat/Extension/Macros you have to
                   create a new folder with the extension « .PFM ».
          Rules for the macro's name: no space, the capital letters are
          significant to distinguish the words.
                  In this folder, you have to create two files:
              0
                   MyMacro.py and MyMacro.gif.
              Comments: each file and folder of the macro must have
              the same name: MyMacro.PFM, MyMacro.py,
              MyMacro.gif. The text file allows writing the script and the
              picture file allows defining the icon.
               • Layout of a macro:
#! Preflu 3D 9.31
 # date, author
  modifying date
  usefulness of the macro
import repertory # if there is
. . .
@param coordSys CoordSys 1 1 XYZ1 Coordinate system
.....
def MaMacro (coordSys, ...)
         # instruction
                   gives the Flux version. If you use a 2D version and
#! Preflu 3D 9.31
                   you indicate a 3D version, the macro will not work.
                   introduce a parameter
@param
                   gives the name of the parameter
coordSys
                   gives the PyFlux type
CoordSys
                   minimal and maximal cardinalities
1 1
XYZ1
                   default value
                  labels of parameter
Coordinate system
```

This part between « ..... » concerned the parameters of the function which will be informed by the user.

#### Indications for the writing of a **PvFlux script:**

When we proceed to a study in Flux, we follow five step:

| 1 | - | The | geometry |
|---|---|-----|----------|
| 2 | _ | The | mesh     |

- 3 The physics
- 4 The solving
- 5 The post processing

Furthermore, in PyFlux like in Python, the capital letters matter in the entity's name. Nevertheless, Flux put in capital letter all the names. So when you create an entity: TransfTranslationVector(name='Transformation 1', ...)

You would have to write 'TRANSFORMATION\_1' when you will call it in a function

Example:

color=Color['White']

Comments: Colors are the only parameters in which only the first letter is in capital.

Furthermore, we can say that PyFlux is based on a previous version of Python. So you may find that some syntaxes are different and some methods are not defined.

## Some interesting methods in Flux:

object.existItem('name\_of\_objet')

Check if an object is existing in Flux. It will return a Boolean value. object[ALL]

Select all entities from the object (for instance all points).

 dir(entity) Display all methods available for an entity

• Object.help()

Write on screen a documentation explaining fields and methods available for the objet

### Form of the most used types:

| Туре               | Meaning                                         |
|--------------------|-------------------------------------------------|
| C80                | Character string                                |
| R08                | Value                                           |
| 104                | integer                                         |
| File               | File                                            |
| Boolean            | Boolean (can only be two values: true or false) |
| Color              | Color                                           |
| CoordSys           | Coordinate System                               |
| Volume             | Volume                                          |
| RegionLine         | Region line                                     |
| RegionFace         | Region face                                     |
| RegionVolume       | Region volume                                   |
| Transf             | Transformation                                  |
| Material           | Material                                        |
| CoilConductor      | Coil conductor                                  |
| SensorPonctual     | Sensor                                          |
| VariationParameter | I/O parameter                                   |
| Scenario           | Scenario                                        |
| Curve2d            | 2D curve                                        |

## **Displaying the PyFlux expression** of an entity:

In Flux, you can display the PyFlux expression in doing a right click on it. For instance, if you want to know the PyFlux expression of a point:

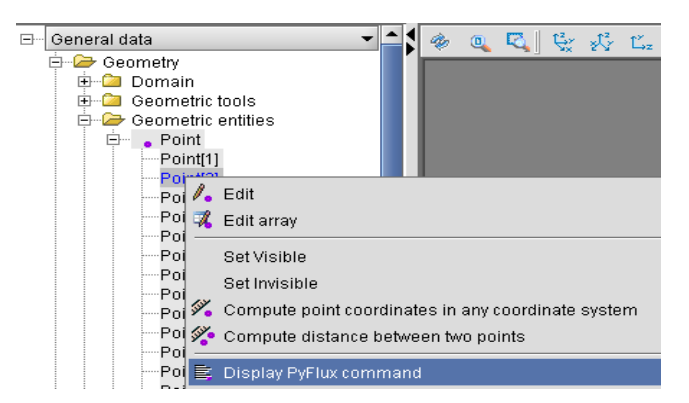

Then, you can see the PyFlux expression in the horizontal tab:

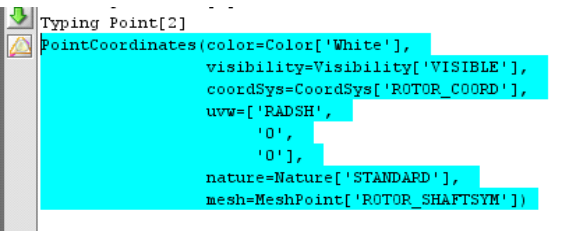

End typing Point[2]

The first coordinate 'RADSH' is a parameter defined during the geometry step. Using a parameter as a coordinate can simplify its manipulation, all the more if this parameter is used for different points.

# **MEMENTO**

# The PyFlux language for

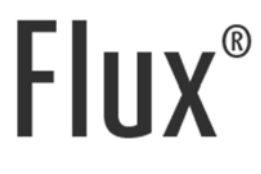

# **Tools for programming**

#### To begin:

#### To write and execute a script in Flux:

- Open a basic text program like Pad
- Save it with the extension « name of file.py » 0
- Beginning of the script: with the version used 0
- In Flux: Project> Command File> execute in 0
- direct mode
- Choose the file in the directory 0

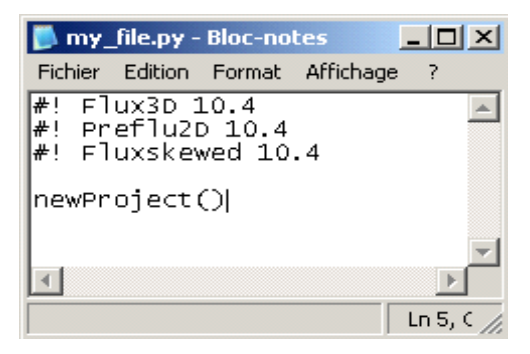

#### **To write a PyFlux command directly in Flux:**

- o In the horizontal tab at the low side of the windows 📥
- Yoy only have to write the command at the right of this symbol ress « enter ». 0
- To open a script space bigger, you have to click

on the same symbol and press execute the script.

#### To see the PyFlux script of a hand-made action:

• In the lower horizontal tab

2

0

Or go in the folder and open the file «Flux3D\_log.py » which is a temp file that record the last PyFlux commands that you have made in Flux.

/!\ If you close your project and open it again, the script will be erase. To save it, you have to save it with an other file's name.

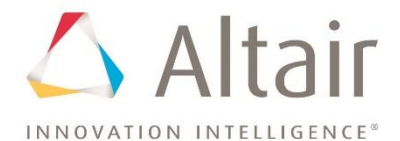